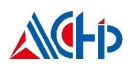

# ACM32G103 芯片开发快速上手

# 目录

| 1. | 开发   | 文板资源概述                      | 2    |
|----|------|-----------------------------|------|
|    | 1.1. | 开发板板载资源                     | 2    |
| 2. | 板载   | 或硬件介绍                       | 5    |
|    | 2.1. | ACM32G103RCT6               | 5    |
|    | 2.2. | CMSIS-DAP 调试下载接口/虚拟 USB 转串口 | 6    |
|    | 2.3. | 板载 LED                      | 6    |
|    | 2.4. | 按键和 BOOT 跳帽                 | 7    |
|    | 2.5. | 电源输入输出                      | 8    |
|    | 2.6. | 板载时钟                        | 8    |
|    | 2.7. | IO 🗆                        | 9    |
| 3. | 开发   | 安环境搭建                       | .10  |
|    | 3.1. | 设备驱动安装                      | .10  |
|    | 3.2. | 仿真环境搭建                      | .12  |
|    |      | 3.2.1. MCU 选择               | .12  |
|    |      | 3.2.2. 下载口选择                | .13  |
|    |      | 3.2.3. 下载算法选择               | .14  |
|    |      | 3.2.4. 调试模式配置               | .14  |
|    |      | 3.2.5. BOOT 引脚配置            | 15   |
|    | 3.3. | KEIL 工程移植                   | . 16 |
|    |      | 3.3.1. KEIL 工程异同            | . 16 |
|    |      | 3.3.2. 工程对应关系及移植方法          | .16  |
|    |      | 3.3.3. 串口 Demo 移植示例         | . 17 |
|    |      |                             |      |

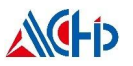

# 1. 开发板资源概述

# 1.1. 开发板板载资源

- MCU: ACM32G103RCT6, LQFP64(10mm\*10mm), FLASH: 320KB, SRAM: 64KB.
- 1个电源指示灯,1个Link指示灯,1个用户指示灯。
- 1个电源供应/接入口。
- 1个启动模式选择跳帽,选择芯片启动模式
- 1个系统复位按钮,用于复位MCU。
- 1个用户功能按钮。
- 提供了CMSIS-DAP方式下载、调试,USB虚拟串口打印功能。
- 所有IO口全部引出,包括晶振占用的IO口。

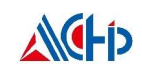

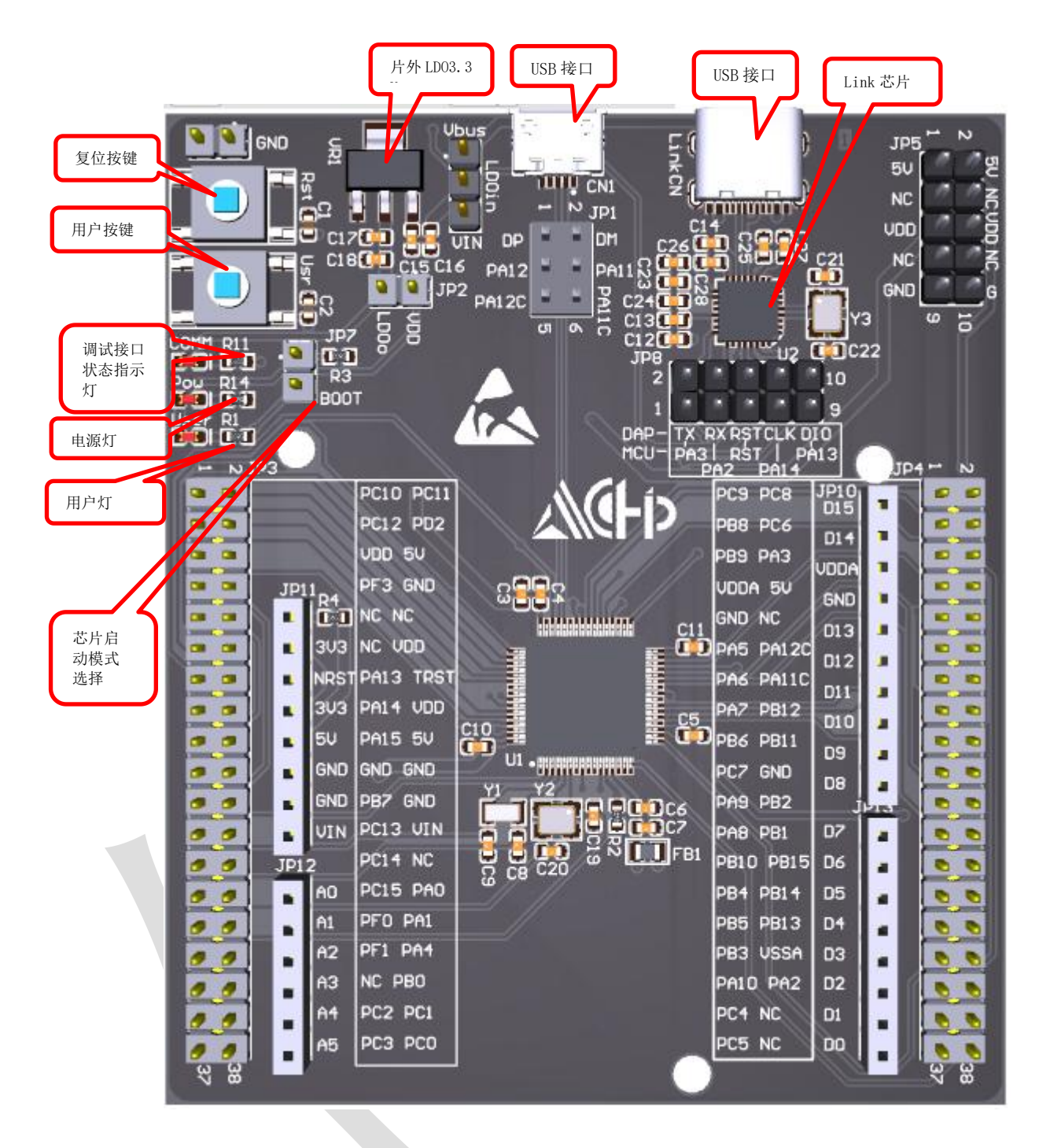

#### 图 1-1 ACM32G103RCT6 LayOut

注意: 要测试 USB 功能,则 JP1 的跳线连接应选择: PA12 接 DP, PA11 接 DM。

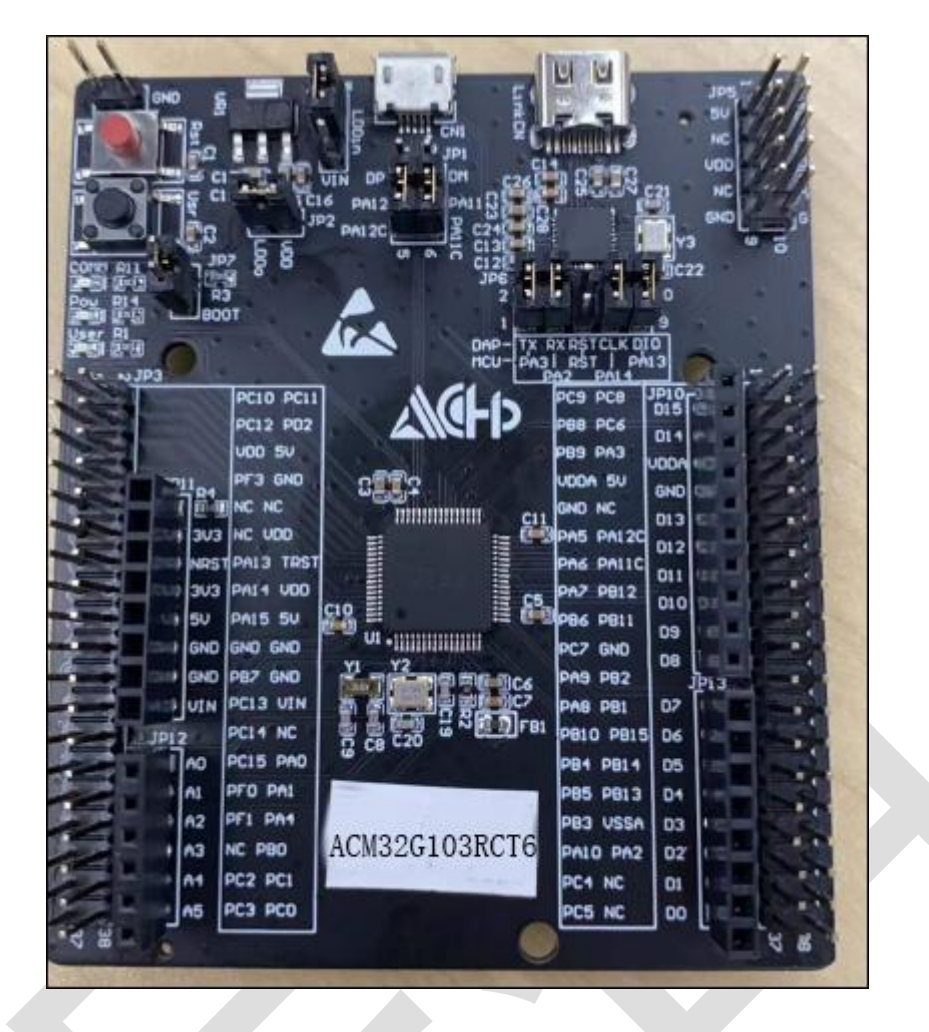

**M**h

图 1-2 ACM32G103RCT6 实物图

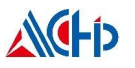

# 2. 板载硬件介绍

### 2.1. ACM32G103RCT6

核心芯片(U1),型号 ACM32G103RCT6,基于 ARMv8-M 架构,支持 Cortex-M33 和 Cortex-M4F 指令集。最高支持 120MHz 系统工作频率,支持浮点运算和 DSP。

该芯片内嵌高达 320KB Flash, 64KB Sram。

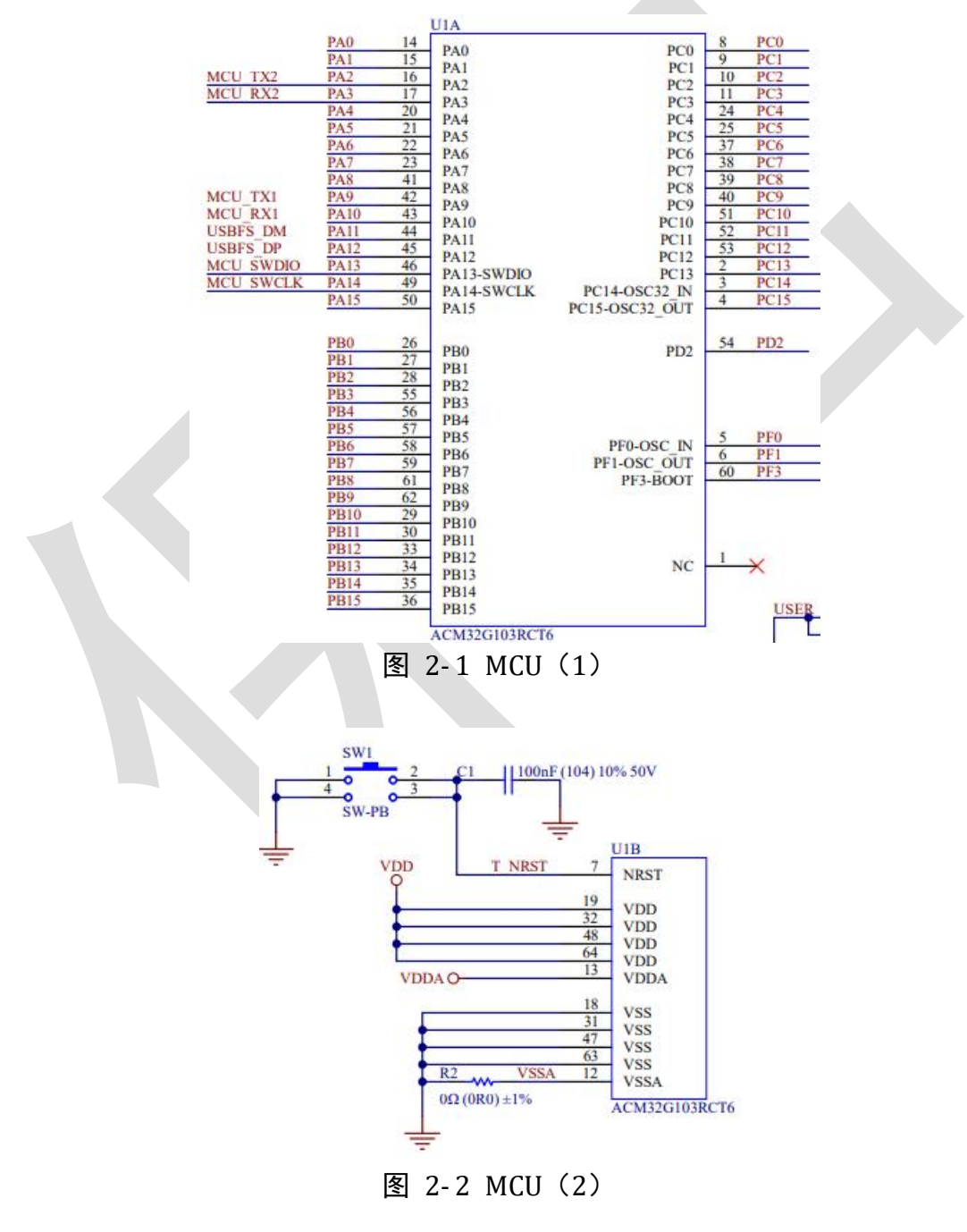

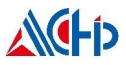

# 2.2. CMSIS-DAP 调试下载接口/虚拟 USB 转串口

采用 ACH512 芯片作为下载调试/串口打印芯片,当用户通过 USB 线将开发板与 PC 机连接 后,调试/下载程序时在 KEIL 中选择 CMSIS-DAP Debugger 模式,并且在设备管理器中可以找到 航芯虚拟串口端口。(后续会具体介绍开发环境搭建)

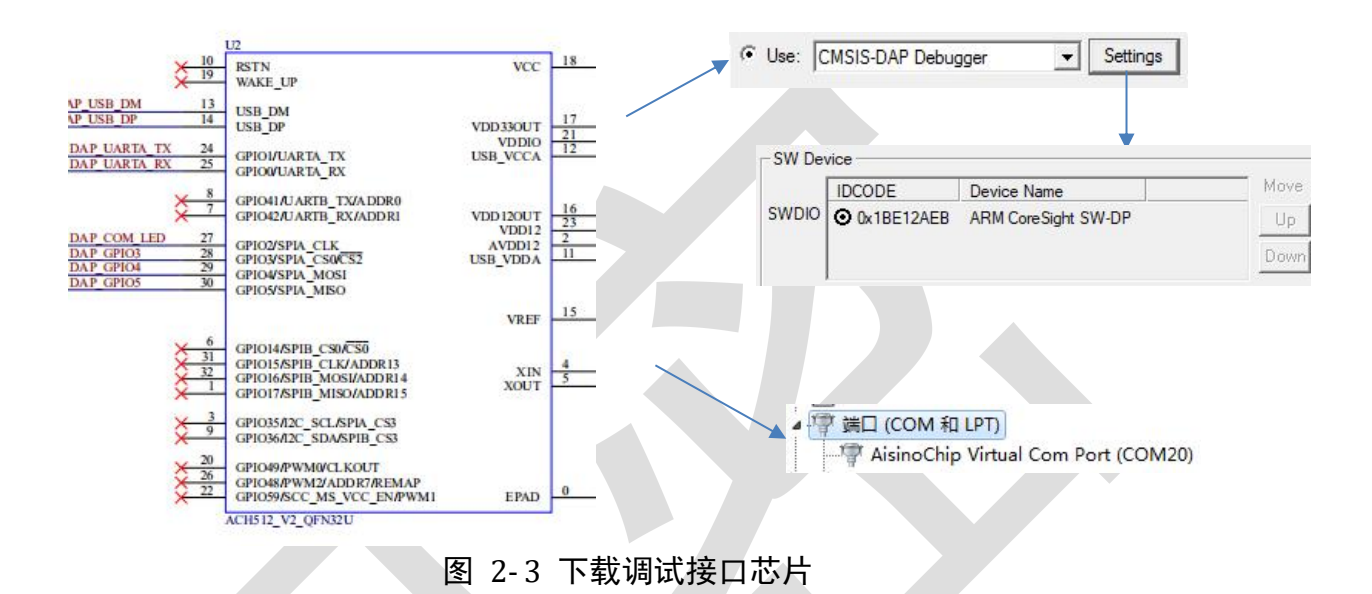

## 2.3. 板载 LED

用户程序灯(USR),绿色,辅助用户查询/调试程序。 电源指示灯(PWR),绿色,MCU上电时亮,下电时熄灭。 Link指示灯(Link),红色,反映芯片的下载/调试状态。

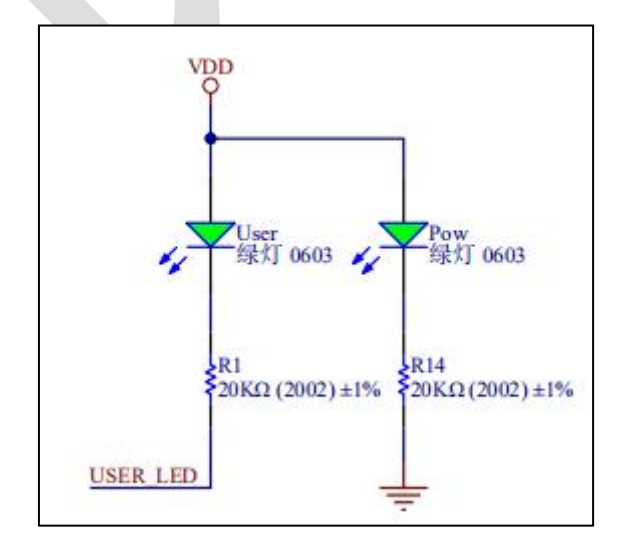

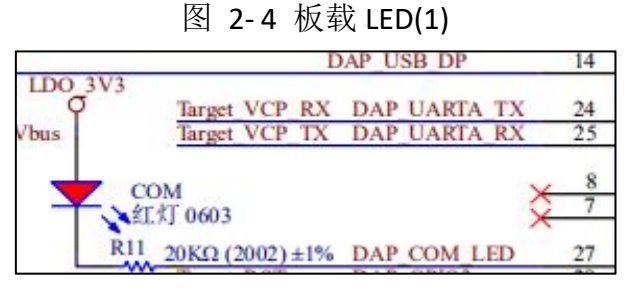

图 2-5 板载 LED(2)

# 2.4. 按键和 BOOT 跳帽

MCU 复位按键(RstnPB)红色,用于复位 ACM32F4/FP4/F3 芯片,按下按键芯片复位。

用户按键(UserPB)黑色,人机交互按键。

芯片启动模式选择跳帽,连接跳帽,芯片会运行用户代码(eFlash);断开跳帽,芯片只 会运行自有 Boot 程序(ROM 中)。

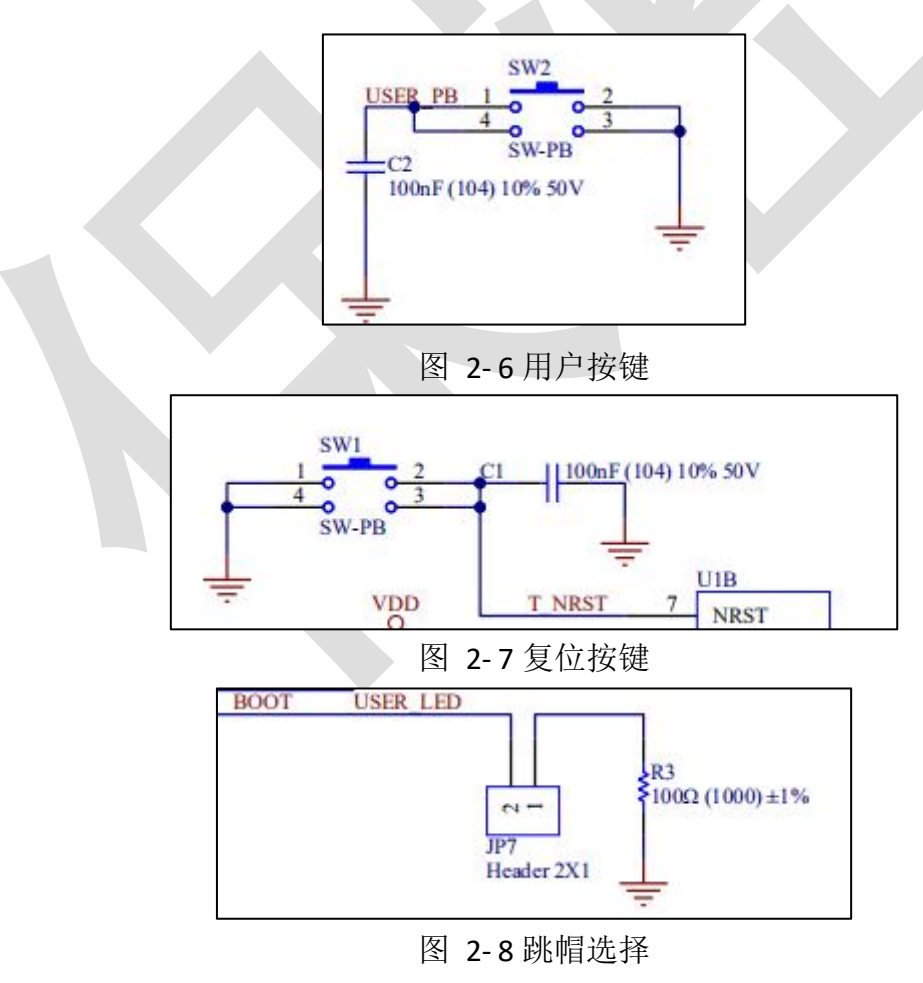

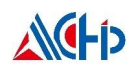

# 2.5. 电源输入输出

通常使用 USB 供电,板载 LDO 将 5V(USB\_Vbus)转成 3.3V, JP2 默认用跳帽短接。当不使用 USB 供电时,可以断开 JP2,从外部接入电源给板载 MCU 供电。MCU 的 VDD 输入电压范围是 1.7V~3.63V。

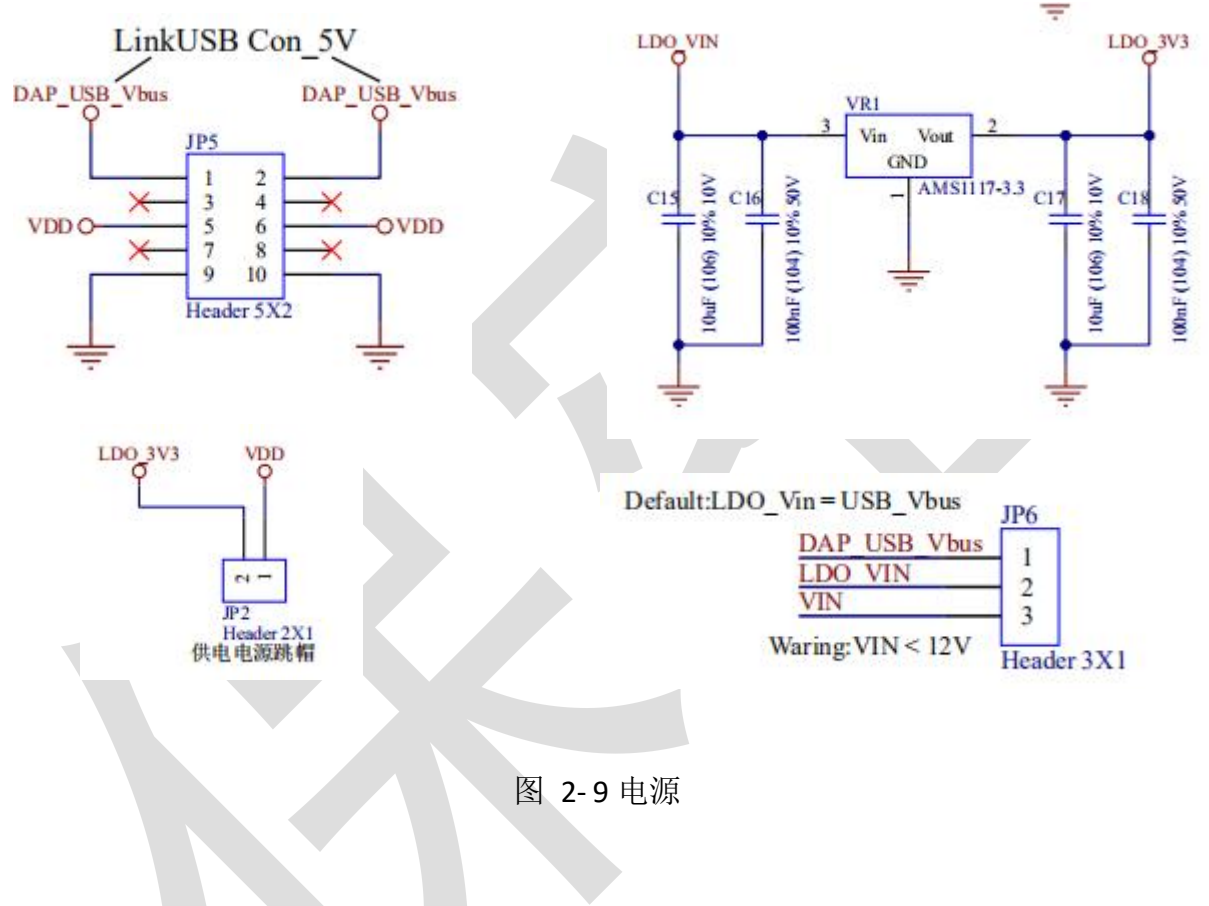

### 2.6. 板载时钟

板上默认有高速 12MHz 无源晶振,低速 32.768kHz 无源晶振提供时钟给芯片。

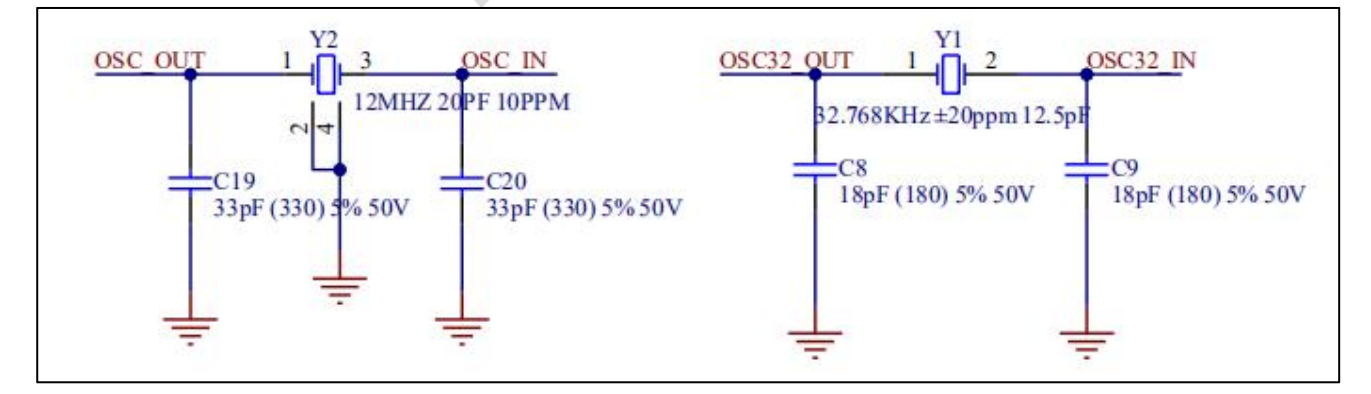

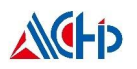

#### 图 2-10 片外时钟

### 2.7. IO 口

芯片所有 IO 引出到排针 JP3、JP4 上。并且 JP3、JP4、JP5、JP6 上都提供电源/地,可以灵活给接插的扩展子板输入/输出电源。

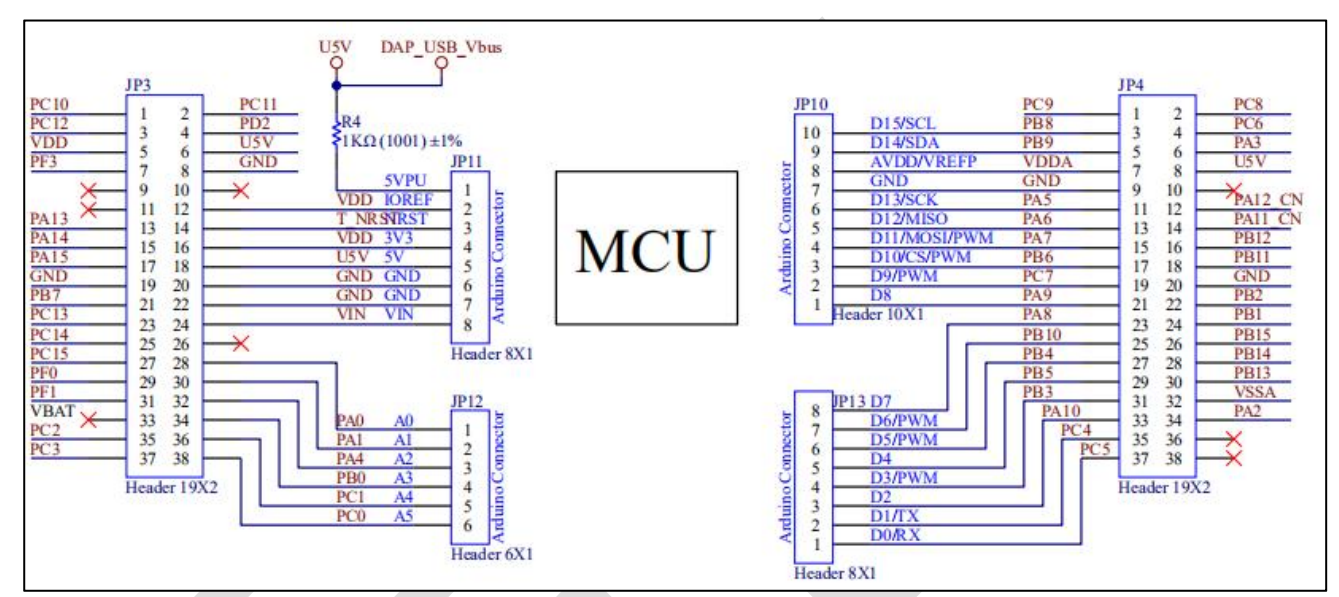

图 2-11 扩展 IO 接口

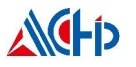

# 3. 开发环境搭建

## 3.1. 设备驱动安装

用户第一次将开发板与 PC 机的 USB 端口相连, Win7 系统用户需要安装 Link 芯片的驱动(W in10 系统用户不需要)。

#### ▲ 小 其他设备

AISINOCHIP CMSIS-DAP

选择此设备,右键更新驱动,直接点下面的->从驱动列表中选择(COM 类)

| 浏览计算机上的驱动程序文件                                                                           |  |
|-----------------------------------------------------------------------------------------|--|
| 在以下位置搜索驱动程序软件: chip release\ACM32F030开发包-20200624\release\USBDriver ▼ 浏览(R) ☑ 包括子文件夹(I) |  |
| → 从计算机的设备驱动程序列表中选择(L)<br>此列表将显示与该设备兼容的已安装的驱动程序软件,以及与该设备处于同一类别下的<br>所有驱动程序软件。            |  |
| 下—步(N) 取消                                                                               |  |

X

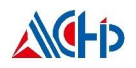

| 从以下列表选择设备的                                                                                                    | 这型。                                                                                                    |                           |                                                      |  |
|----------------------------------------------------------------------------------------------------|----------------------------------------------------------------------------------------------------|---------------------------|------------------------------------------------------|--|
| 常见硬件类型(H):                                                                                                    |                                                                                                    |                           |                                                      |  |
| 一一存储卷卷影副本                                                                                                    |                                                                                                    |                           | ^                                                    |  |
| ◆存储控制器                                                                                                    |                                                                                                    |                           |                                                      |  |
|                                                                                                    |                                                                                                    |                           |                                                      |  |
| 🚏 端口 (COM 和 LPT)                                                                                                    |                                                                                                    |                           |                                                      |  |
| 》 多中山坦和語<br>如 多功能适配器                                                                                                    |                                                                                                    |                           | _                                                    |  |
| # 非即插即用驱动程序                                                                                                    |                                                                                                    |                           |                                                      |  |
| ● 红外线设备                                                                                                    |                                                                                                    |                           |                                                      |  |
| ■ 监视器                                                                                                    |                                                                                                    |                           |                                                      |  |
| @ 键盘                                                                                                    |                                                                                                    |                           |                                                      |  |
|                                                                                                    |                                                                                                    |                           |                                                      |  |
|                                                                                                    |                                                                                                    |                           |                                                      |  |
|                                                                                                    |                                                                                                    | 下_+==(NI)                 | 取当                                                   |  |
|                                                                                                    |                                                                                                    | r-22(in)                  |                                                      |  |
|                                                                                                    |                                                                                                    |                           |                                                      |  |
|                                                                                                    | 图 3-2 选择驱动                                                                                                    | 程序                        |                                                      |  |
|                                                                                                    | 图 3-2 选择驱动                                                                                                    | 程序                        |                                                      |  |
| ① 更新驱动程序软件 - AISI                                                                                                    | 图 3-2 选择驱动                                                                                                    | 程序                        | X                                                    |  |
| 』更新驱动程序软件 - AISI                                                                                                    | 图 3-2 选择驱动                                                                                                    | 程序                        | X                                                    |  |
| <ul> <li>更新驱动程序软件 - AISI</li> <li>选择要为此硬件安装的</li> </ul>                                                                                                    | 图 3-2 选择驱动,<br>NOCHIP CMSIS-DAP<br>的设备驱动程序                                                                                                    | 程序                        | X                                                    |  |
| 更新驱动程序软件 - AISI<br>选择要为此硬件安装的<br>请选定硬件设备的/                                                                                                    | 图 3-2 选择驱动<br>NOCHIP CMSIS-DAP<br>的设备驱动程序<br>「商和型号,然后单击"下一步"。如果                                                                                                    | 程 <b>序</b><br>手头有包含要安装的驱动 |                                                      |  |
| <ul> <li>更新驱动程序软件 - AISI</li> <li>选择要为此硬件安装的</li> <li>请选定硬件设备的/<br/>盘,请单击"从磁;</li> </ul>                                                                                                    | 图 3-2 选择驱动<br>NOCHIP CMSIS-DAP<br>的设备驱动程序<br>「商和型号,然后单击"下一步"。如果<br>盘安装"。                                                                                                    | 程 <b>序</b><br>手头有包含要安装的驱动 |                                                      |  |
| ● 更新驱动程序软件 - AISI<br>选择要为此硬件安装的<br>请选定硬件设备的<br>盘,请单击"从磁报                                                                                                    | 图 3-2 选择驱动<br>NOCHIP CMSIS-DAP<br>的设备驱动程序<br>「商和型号,然后单击"下一步",如果<br>曲安装"。                                                                                                    | 程序<br>手头有包含要安装的驱动         | - <del>X</del>                                       |  |
| 』 更新驱动程序软件 - AISI<br>选择要为此硬件安装的<br>请选定硬件设备的<br>盘,请单击"从磁                                                                                                    | 图 3-2 选择驱动<br>NOCHIP CMSIS-DAP<br>的设备驱动程序<br>「商和型号,然后单击"下一步"。如果<br>盘安装"。                                                                                                    | 程 <b>序</b><br>手头有包含要安装的驱动 | 加里序的磁                                                |  |
| ● 更新驱动程序软件 - AISI<br>选择要为此硬件安装的<br>请选定硬件设备的/<br>金,请单击"从磁射                                                                                                    | 图 3-2 选择驱动<br>NOCHIP CMSIS-DAP<br>的设备驱动程序<br>「商和型号,然后单击"下一步"。如果<br>盘安装"。                                                                                                    | 程 <b>序</b><br>手头有包含要安装的驱动 | - <del>X</del> III<br>M程序的磁                          |  |
| <ul> <li>● 更新驱动程序软件 - AISI</li> <li>选择要为此硬件安装的<br/>请选定硬件设备的/</li> <li>▲,请单击"从磁射</li> <li>厂商</li> <li>(标准满口类型)</li> </ul>                                                                                                    | 图 3-2 选择驱动<br>NOCHIP CMSIS-DAP<br>的设备驱动程序<br>「商和型号,然后单击"下一步"。如果<br>盘安装"。                                                                                                    | 程序<br>手头有包含要安装的驱动         | - <del>X</del> III<br>加程序的磁                          |  |
| <ul> <li>● 更新驱动程序软件 - AISI</li> <li>选择要为此硬件安装的</li> <li>靖选定硬件设备的</li> <li>金 請选定硬件设备的</li> <li>金 請单击 "从磁站</li> <li>「商</li> <li>(标准端口类型)</li> <li>Brother</li> </ul>                                                              | 图 3-2 选择驱动<br>NOCHIP CMSIS-DAP<br>的设备驱动程序<br>「商和型号,然后单击"下一步"。如果<br>盘安装"。<br>型号<br>国ECP 打印机满口<br>可印机端口                                                                                                    | 程 <b>序</b><br>手头有包含要安装的驱动 | vurs<br>文<br>加程序的磁                                   |  |
| <ul> <li>更新驱动程序软件 - AISI</li> <li>选择要为此硬件安装的<br/>请选定硬件设备的/<br/>金,请单击"从磁势</li> <li>「商<br/>(标准端口类型)<br/>Brother<br/>Compaq GSM Radio Car<br/>DPC</li> </ul>                                                                       | 图 3-2 选择驱动;       NOCHIP CMSIS-DAP       的设备驱动程序       「商和型号,然后单击"下一步"。如果       盘安装"。       型号       二二二二二二二二二二二二二二二二二二二二二二二二二二二二二二二二二二二二                                                                                                    | 程 <b>序</b><br>手头有包含要安装的驱动 | 721F<br>文<br>加程序的磁                                   |  |
| <ul> <li>更新驱动程序软件 - AISI</li> <li>选择要为此硬件安装的<br/>请选定硬件设备的<br/>金,请单击"从磁射</li> <li>「商<br/>(标准端口类型)<br/>Brother</li> <li>Compaq GSM Radio Car<br/>DBC</li> <li>(「一)</li> </ul>                                                     | 图 3-2 选择驱动;<br>NOCHIP CMSIS-DAP<br>的设备驱动程序<br>「商和型号,然后单击"下一步"。如果<br>盘安装"。<br>型号<br>■ECP 打印机满口<br>副打印机满口<br>副子印机满口<br>副子印机满口<br>副子印机满口<br>副子印机满口<br>副子印机满口<br>副子印机满口<br>副子印机满口                                                                                                    | 程序<br>手头有包含要安装的驱动         | · vira                                               |  |
| <ul> <li>更新驱动程序软件 - AISI</li> <li>选择要为此硬件安装的</li> <li>请选定硬件设备的</li> <li>金、请单击"从磁站</li> <li>广商</li> <li>(标准端口类型)</li> <li>Brother</li> <li>Compaq GSM Radio Car</li> <li>DBC</li> <li>↓</li> <li>□ 这个驱动程序已经过数3</li> </ul>        | 图 3-2 选择驱动;         NOCHIP CMSIS-DAP         协设备驱动程序         「南和型号,然后单击"下一步"。如果         盘安装"。         型号         量号         二         型号         夏尼CP 打印机满口         到打印机满口         梁口通信满口         通信满口         卖流名、                                                                          | 程序<br>手头有包含要安装的驱动         |                                                      |  |
| <ul> <li>● 更新驱动程序软件 - AISI</li> <li>选择要为此硬件安装的</li> <li>靖选定硬件设备的</li> <li>金 請单击 "从磁封</li> <li>「商</li> <li>(标准端口类型)</li> <li>Brother</li> <li>Compaq GSM Radio Car</li> <li>DBC</li> <li>&lt; Ⅲ</li> <li>运 注纸数用字已经过数:</li> </ul> | 图 3-2 选择驱动;         NOCHIP CMSIS-DAP         协设备驱动程序         「南和型号,然后单击"下一步"。如果         金装"。         型号         夏ECP 打印机端口         夏方印机端口         夏信端口         建備端口         学签名。         客名得重要                                                                                               | 程序<br>手头有包含要安装的驱动<br>从磁盘委 | 2013<br>加程序的磁<br>2装(H)                               |  |
| <ol> <li>更新驱动程序软件 - AISI</li> <li>选择要为此硬件安装的<br/>请选定硬件设备的<br/>金,请单击"从磁射</li> <li>「「商<br/>(标准端口类型)<br/>Brother</li> <li>Compaq GSM Radio Car<br/>DBC</li> <li>「」</li> <li>」</li> <li>这个驱动程序已经过数:<br/>告诉我为什么驱动程序:</li> </ol>      | 图 3-2 选择驱动;         NOCHIP CMSIS-DAP         分设备驱动程序         「南和型号,然后单击"下一步"。如果         盘安装"。         型号         量子()         量子()         点         型号         夏CP 打印机满口         可加清满口         项目         」,         型号         算法的机满口         算過信满口         算法包         李签名。         签名很重要 | 程序<br>手头有包含要安装的驱动<br>从磁曲家 | - <del>X</del> / · · · · · · · · · · · · · · · · · · |  |

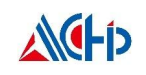

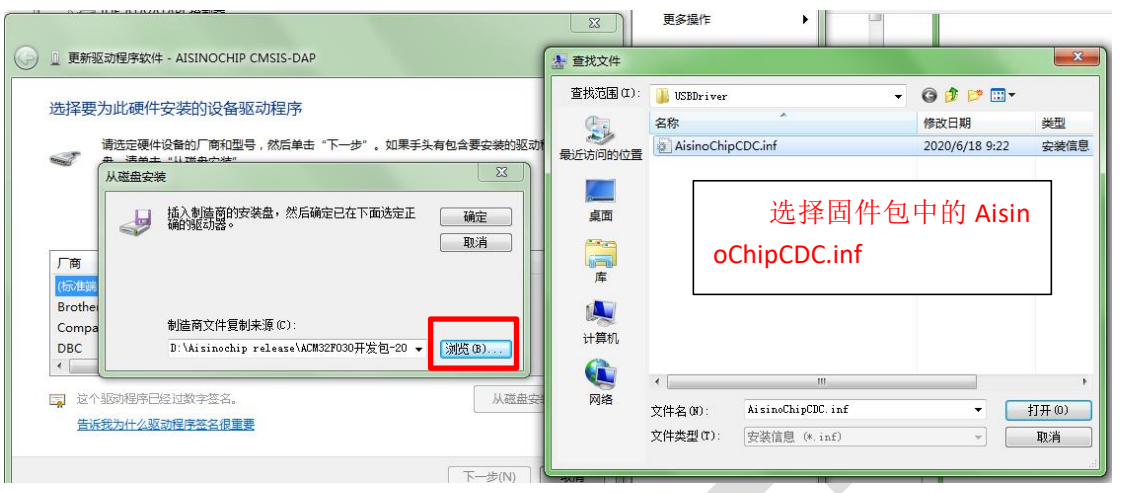

图 3-4 选择驱动程序

忽略警告提示,继续安装,安装完毕。后续调试程序可以选择此 COM 口获得打印信息。

| Winde  | ows 已经成功地更新驱动程序文件           |  |
|--------|-----------------------------|--|
| Windov | ws 已经完成安装此设备的驱动程序软件:        |  |
| 1      | AisinoChip Virtual Com Port |  |

# 3.2. 仿真环境搭建

### 3.2.1. MCU 选择

安装航芯开发包里的 pack 包"Aisinochip.ACM32G1.1.0.1.pack",安装完成,选择所使用的芯 片具体型号,如图所示:

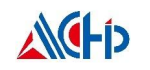

| wice Target   Output   Listing   Heer                                                                                                    | ) ] c/c++ (4c6)                      | laan li                                                                             | inkon Dobug Utilit                                                                                                    | ingl                                                 |
|----------------------------------------------------------------------------------------------------|--------------------------------------|-------------------------------------------------------------------------------------|----------------------------------------------------------------------------------------------------|------------------------------------------------------|
| Software Packs Vendor: Aisinochip Device: ACM32G103RCT6 Toolset ARM Search: ACM32G1 Series ACM32G103 ACM32G103CT6 ACM32G103CCT6 ACM32G103CCT6 ACM32G103RCT6 ACM32G103RCT6 ACM32G103RCT6 ACM32G103RCT6 ACM32G103VCT6 | The ACM3<br>Cortex-M3<br>Versatile s | – Software Pa<br>Pack:<br>URL:<br>2G1 device fa<br>3 and Cortex-<br>et of on-chip p | Aisinochip.ACM32G1.1.0.1<br>Aisinochip.ACM32G1.1.0.1<br>http://www.aisinochi<br>amily based on ARMv8-M ar<br>V4F instruction setrunning up<br>beripherals. | p. com/<br>chitecture.support<br>o to 120 MHz with a |
|                                                                                                    | Car                                  | cel                                                                                 | Defaults                                                                                                    | Heln                                                 |

# 3.2.2. 下载口选择

连接调试器:如图所示,切换到 Debug 页面后在下拉框中选择 CMSIS-DAP ARMv8-MDebu gger,然后点击 Settings 按钮,显示图 3-7 的调试器连接情况。

| 📱 Options for Target 'Project'                                                                                                    |                               |                                              |                                                      |                                         | ×        |
|----------------------------------------------------------------------------------------------------|-------------------------------|----------------------------------------------|------------------------------------------------------|-----------------------------------------|----------|
| Device   Target   Output   Listing   User   C/C                                                                                                    | ++ (AC6)   Asm                | Linker                                       | Debug Util                                           | ities                                   |          |
| C Use Simulator <u>with restrictions</u> S                                                                                                    | ettings 🛛 🔎 Use:              | CMSIS                                        | -DAP ARMv8-M [                                       | Debugger 🔽                              | Settings |
| I▼         Load Application at Startup         I▼         Run to main           Initialization File:         I         I         I         I                                                                                                    | n() 🔽 Load<br>Initializati    | Applicati<br>on File:                        | on at Startup                                        | Run to m                                | ain()    |
|                                                                                                    | Edit                          |                                              |                                                      |                                         | Edit     |
| Restore Debug Session Settings         Image: Breakpoints       Image: Toolbox         Image: Breakpoints       Image: Toolbox         Image: Breakpoints       Image: | Restore<br>F Bi<br>F W<br>F M | e Debug<br>reakpoin<br>/atch Win<br>lemory D | Session Settings<br>is 🔽 T<br>dows 🔽 T<br>isplay 🔽 S | Foolbox<br>Fracepoints<br>System Viewer |          |
| CPU DLL: Parameter:                                                                                                    | Driver DL                     | L:                                           | Parameter:                                           |                                         |          |
|                                                                                                    | SARMV                         | 8M.DLL                                       |                                                      |                                         |          |
| Dialog DLL: Parameter:                                                                                                    | Dialog D                      | LL:                                          | Parameter:                                           |                                         |          |
|                                                                                                    | TCM.DL                        | L                                            | -pCM33                                               |                                         |          |
| Warn if outdated Executable is loaded Manage Con                                                                                                    | nponent Viewer Descr          | if outdate                                   | ed Executable is le                                  | oaded                                   |          |
| OK                                                                                                    | Cancel                        | Def                                          | aults                                                |                                         | Help     |

图 3-7 调试器类型

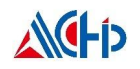

| SWOODAN STACION Adapter                                | SW Dev       | rice                                   |                                             |                                                               |
|--------------------------------------------------------|--------------|----------------------------------------|---------------------------------------------|---------------------------------------------------------------|
| CMSIS-DAP Debugger HS   Serial No: 202112A1            | SWDIO        | IDCODE<br>Ox1BE12AEB                   | Device Name<br>ARM CoreSight SW-DP          | Move                                                          |
| SWJ Port SW<br>Max Clock: 1MHz                         | C Mar<br>Add | omatic Detection<br>nual Configuration | ID CODE:<br>Device Name:<br>Update          | AP: 0x00                                                      |
| Debug<br>Connect & Reset Options<br>Connect Normal Res | et Autodete  | ect 💌                                  | Cache Options<br>Cache Code<br>Cache Memory | Download Options<br>Verify Code Download<br>Download to Flash |

图 3-8 调试器连接情况

# 3.2.3. 下载算法选择

若首次使用,需要在上图的基础上点击"Flash Download"按钮进入插件选择界面,选择 ACM32G103 插件。

| Download Function<br>Erase Fu<br>Erase Se<br>Do not Er | II Chip 🔽 Program<br>ectors 🔽 Verify<br>rase 🗌 Reset and I | RAM for<br>Start             | Algorithm                         | Size: 0x00001000 |
|--------------------------------------------------------|------------------------------------------------------------|------------------------------|-----------------------------------|------------------|
| Description<br>ACM32G103 320KB Flash                   | Device Size Devi<br>1 320k On-                             | vice Type<br>chip Flash 0000 | Address Range<br>0000H - 0004FFFF | H                |
|                                                        |                                                            |                              |                                   |                  |
|                                                        |                                                            |                              |                                   |                  |
|                                                        |                                                            | Start                        | 0x0000000                         | Size: 0x00050000 |

图 3-9 添加烧录插件

## 3.2.4. 调试模式配置

按如图所示的配置,就可以在调试前先下载程序到 eFlash 中然后开始调试程序。

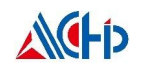

| ice Target                    | Output Listing User  C/C++     | (AC6)   Asm   Li | inker Debug Utilities          |   |
|-------------------------------|--------------------------------|------------------|--------------------------------|---|
| Configure Flash               | Menu Command                   |                  | EU DI D                        |   |
| <ul> <li>Use Large</li> </ul> | t Driver for Flash Programming | 1                | J✓ Use Debug Driver            |   |
|                               | Use Debug Driver               | Settings         | Update Target before Debugging |   |
| Init File:                    |                                |                  | Edit                           |   |
| Command<br>Arguments          | Run Independent                |                  |                                |   |
| Output File:                  | er lier rocessing (rock wi).   | Add Output Fi    | le to Group:                   |   |
|                               |                                |                  |                                | • |
| Image Files R                 | oot Folder:                    |                  | Generate Listing               |   |
|                               |                                |                  |                                |   |

## 3.2.5. BOOT 引脚配置

ACM32G103 两种启动模式: ROM 启动和 eFlash 启动。系统上电时,芯片会读取安全序 列字段和系统寄存器 WMR 的 BootMode 标志位,决定是将 eFlash 还是将 ROM 映射到 0x0 起始逻辑地址。BootMode 标志位由上电时 BOOT 引脚(PF3)的高低电平决定。图描述了 芯片启动模式选择过程。

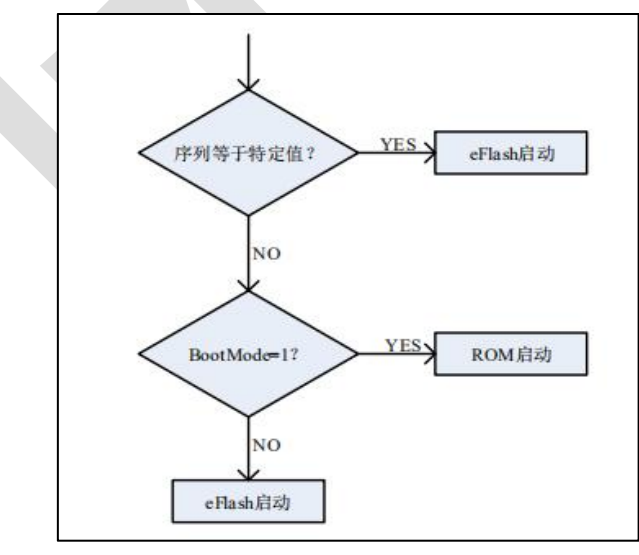

图 3-11 航芯启动模式选择

故需要在不写入安全序列的情况下,将 BOOT 引脚(PF3)拉低,使 ACM32G103 从 eflash 启动。

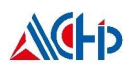

# 3.3. KEIL 工程移植

本章节描述如何从 STM32F103 的 UART Keil 工程移植到航芯的 ACM32G103 芯片上。 首先,ACM32G103 芯片的 Keil 版本需要 V5.29 及更高版本。

## 3.3.1. KEIL 工程异同

其次,对比一下 STM32F103 和 ACM32G103 KEIL 工程的异同,

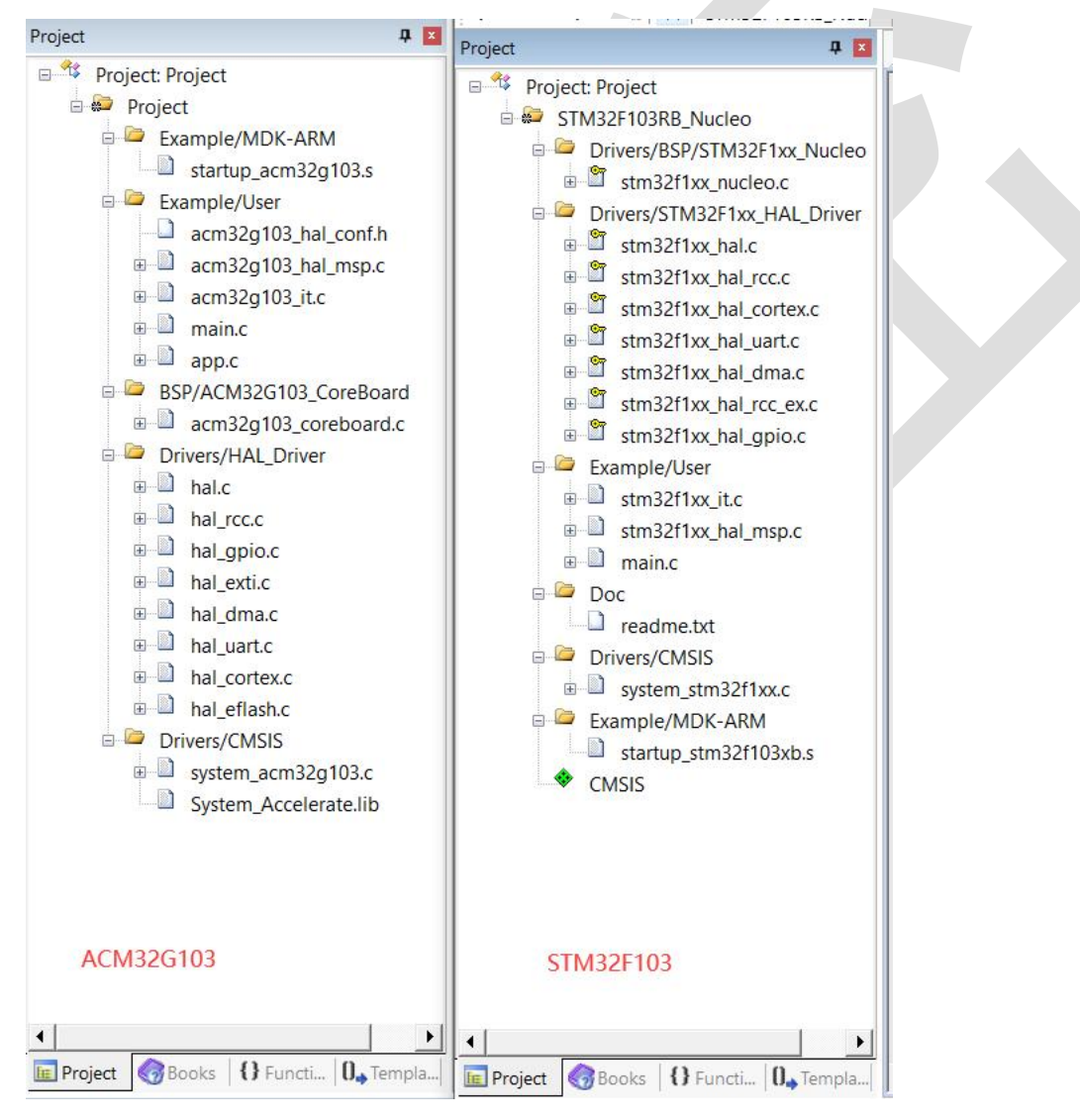

# 3.3.2. 工程对应关系及移植方法

再次,我们看看 STM32F103 的 UART 工程和航芯工程的对应关系以及移植方法。

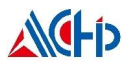

| ACM32G103                           | STM32F103                             | 说明                                 |
|-------------------------------------|---------------------------------------|------------------------------------|
| Example/MDK-ARM/startup_acm32g103.s | Example/MDK-ARM/startup_stm32f103xb.s | 启动文件,主要是中断向量表。                     |
| Drivers/CMSIS/syste_acm32g103.c     | Drivers/CMSIS/syste_stm32f1xx.c       | 主要包括系统初始化、时钟配置、时钟更新                |
| Drivers/CMSIS/system_accelerate.lib | 无                                     | 指令和数据加速库                           |
| Drivers/HAL_Driver 目录               | Drivers/STM32F1xx_HAL_Driver 目录       | 芯片外设 HAL 驱动库                       |
| BSP/ACM32G103_CoreBoard 目录          | Drivers/BSP/STM32F1xx_Nucleo 目录       | 板级支持包                              |
| Example/User/main.c                 | Example/User/main.c                   | 主程序入口,首先调用 HAL_Init()函数进行 HAL      |
|                                     |                                       | 库初始化(其中包括指令和数据加速的开启、               |
|                                     |                                       | 优先级分组、g_SystemCoreClock 的更新、SysTi  |
|                                     |                                       | ck 初始化),然后调用 SystemClock_Config()函 |
|                                     |                                       | 数进行时钟配置。最后才是用户自己的业务代               |
|                                     |                                       | 码。                                 |
| Example/User/acm32g103_it.c         | Example/User/stm32f1xx_it.c           | 中断处理程序                             |
| Example/User/acm32g103_hal_msp.c    | Example/User/stm32f1xx_hal_msp.c      | MCU 相关的硬件配置                        |
| 工程目录/User/acm32g103_hal_conf.h      | 工程目录/Inc/stm32f1xx_hal_conf.h         | HAL 库的用户配置参数                       |

## 3.3.3. 串口 Demo 移植示例

打开 SDK 包中 UART\_Printf 工程的 MD-ARM 文件夹下的 Project.uvprojx 工程文件。

1) MCU 选择, Device 选择对应的 ACM32G103。

2)如图 3-13 所示, IROM1 起始地址填 0, 是 eflash 的起始地址,大小根据产品型号的参数填写(见数据手册),最大为 320KB 即 0x50000。ISRAM1 起始地址填 0x20000000,为 SRA M 的起始地址,大小根据产品型号的参数填写,最大为 64KB 即 0x10000。编译器选择 version 6。

3) 如图 3-14 所示,可以生产.bin 文件。

4)如图 3-15 所示,将 One ELF Section Per Function 的√打上,链接时未被调用到的函数不会被链接进去,能大大减少生成镜像文件的大小。优化等级根据自己需要选择。优化等级
0 方便跟踪调试;优化等级 3 代码效率很高。

5) 链接配置见图 3-16。

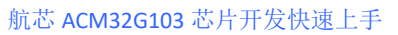

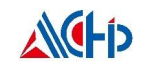

| vice Target Dutput                                                                                                    | Listing User   C.   | /C++ (AC6)   A      | .sm  1                             | Linker   Debug                                   | Utili       | ties            |             |
|----------------------------------------------------------------------------------------------------|---------------------|---------------------|------------------------------------|--------------------------------------------------|-------------|-----------------|-------------|
| isinochip ACM32G103CCU6                                                                                                    | ;                   |                     | Code Ge<br>ARM Co                  | neration<br>mpiler: Us                           | e default o | compiler versio | n 6 💌       |
|                                                                                                    | Xtal (MHz): 12      | 2.0                 |                                    |                                                  |             |                 |             |
| perating system: None                                                                                                    |                     | <u> </u>            |                                    |                                                  |             |                 |             |
| system Viewer File:                                                                                                    |                     |                     | ✓ Use                              | MicroLIB                                         | E Big       | Endian          |             |
| ACM32G103.svd                                                                                                    |                     |                     | Floating                           | Point Hardware:                                  | Single      | Precision       | <b>_</b>    |
| Use Custom File                                                                                                    |                     |                     |                                    |                                                  |             |                 |             |
| Read/Only Memory Areas                                                                                                    | -                   |                     | Read/Wr                            | ite Memory Area                                  | s           |                 |             |
| default off-chip S                                                                                                    | tart Size           | Startup o           | default                            | off-chip S                                       | itart       | Size            | Nolnit<br>— |
| □ ROM1:                                                                                                    |                     | 0                   |                                    | RAM1:                                            |             |                 |             |
| ROM2:                                                                                                    |                     | 0                   |                                    | RAM2:                                            |             |                 |             |
| ROM3:                                                                                                    |                     | 0                   |                                    | RAM3:                                            |             |                 |             |
| on-chip                                                                                                    |                     |                     |                                    | on-chip                                          |             | la              | -           |
| IROM1: 0x0                                                                                                    | 0x50000             | •                   | <ul> <li>Image: A state</li> </ul> | IRAM1: 0x2000                                    | 00000       | 0x10000         |             |
| IROM2:                                                                                                    |                     | C.                  | Γ                                  | IRAM2:                                           |             |                 |             |
|                                                                                                    |                     |                     |                                    |                                                  |             |                 |             |
|                                                                                                    | OK                  | Cance               | 1                                  | Defaults                                         |             |                 | Help        |
|                                                                                                    |                     | 图 3-13              | Target                             | 配置                                               |             |                 |             |
|                                                                                                    |                     |                     |                                    |                                                  |             |                 |             |
| Options for Target 'Pr                                                                                                    | oiect'              |                     |                                    |                                                  | 4 (1.194) ( |                 | 1           |
| · l_ l_ l                                                                                                    |                     | · · · · · · · · · · | 1.                                 |                                                  | 1           | . 1             |             |
| vice   Target   Output                                                                                                    | Listing User [2,    | /C++ (AC6)   A:     | sm  1                              | .1nker   Debug                                   | Utili       | ties            |             |
| ommand Items                                                                                                    | User Command        |                     |                                    | Stop on S                                        |             |                 |             |
| offiniand items                                                                                                    | User Command        |                     |                                    | Stop on 3                                        |             |                 |             |
| Before Compile C/C                                                                                                    |                     |                     | 2                                  | Not Speci                                        |             |                 |             |
| Before Compile C/C                                                                                                    |                     |                     | 2                                  | Not Speci                                        |             |                 |             |
| Before Compile C/C<br>Run #1<br>Run #2                                                                                                    | -                   |                     |                                    |                                                  |             |                 |             |
| Before Compile C/C Run #1 Run #2 Before Build/Rebuild                                                                                                    |                     |                     |                                    |                                                  |             |                 |             |
| Before Compile C/C<br>Run #1<br>Run #2<br>Before Build/Rebuild<br>Run #1                                                                                       |                     |                     |                                    | Not Speci                                        |             |                 |             |
| Before Compile C/C Run #1 Run #2 Before Build/Rebuild Run #1 Run #1 Run #1 Run #1 Run #2                                                                       |                     |                     |                                    | Not Speci                                        |             |                 |             |
| Before Compile C/C<br>Run #1<br>Run #2<br>Before Build/Rebuild<br>Run #1<br>Run #2<br>After Build/Rebuild                                                      | formalf and this is |                     |                                    | Not Speci                                        |             |                 |             |
| Before Compile C/C<br>Run #1<br>Run #2<br>Before Build/Rebuild<br>Run #1<br>Run #2<br>After Build/Rebuild<br>Fun #2<br>Run #1<br>Run #1<br>Run #2<br>Run #2    | fromelf.exebinc     | putput ./Out_File   | es/                                | Not Speci                                        |             |                 |             |
| Before Compile C/C<br>Run #1<br>Run #2<br>Before Build/Rebuild<br>Run #1<br>Run #2<br>After Build/Rebuild<br>Fun #2<br>After Build/Rebuild<br>Run #1<br>Run #1 | fromelf.exebinc     | output ./Out_File   | es/ 🦉                              | Not Speci                                        |             |                 |             |
| Before Compile C/C<br>Run #1<br>Run #2<br>Before Build/Rebuild<br>Run #1<br>Run #2<br>After Build/Rebuild<br>Run #1<br>Run #1<br>Run #1<br>Run #1<br>Run #1    | fromelf.exebinc     | output ./Out_File   | es/                                | Not Speci                                        |             |                 |             |
| Before Compile C/C<br>Run #1<br>Run #2<br>Before Build/Rebuild<br>Run #1<br>Run #2<br>After Build/Rebuild<br>Run #1<br>Run #1<br>Run #1<br>Run #1<br>Run #1    | fromelf.exebinc     | output ./Out_File   | es/ 🖄                              | Not Speci<br>Not Speci<br>Not Speci<br>Not Speci |             |                 |             |

图 3-14 User 页面

Defaults

Cancel

OK

Help

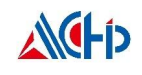

|                                                                                                    | or Target 'Project'                                                                                                    |
|----------------------------------------------------------------------------------------------------|----------------------------------------------------------------------------------------------------|
| evice   Targ                                                                                                    | et Output Listing User C/C++ (AC6) Asm  Linker Debug  Utilities                                                                                                    |
| - Preproces                                                                                                    | or Symbols                                                                                                    |
| Define:                                                                                                    | DSP_PRESENT                                                                                                    |
| Undefine:                                                                                                    |                                                                                                    |
|                                                                                                    | 1 人根据自己需要修改优化等级                                                                                                    |
| <ul> <li>Language</li> <li>Execute</li> </ul>                                                                                                | code Generation Warnings: AC5-like Warnings ▼ Language C: [C99 ▼]                                                                                                    |
| Optimizatio                                                                                                    | x: -01 ▼ Turn Warnings into Errors Language C++: C++11 ▼                                                                                                    |
| Link-Tim                                                                                                    | e Optimization Plain Char is Signed Short enums/wchar                                                                                                    |
| Split Loa                                                                                                    | d and Store Multiple 🗌 Read-Only Position Independent 📄 use RTTI                                                                                                    |
| One ELF                                                                                                    | Section per Function 🦷 No Auto Includes                                                                                                    |
| Include                                                                                                    |                                                                                                    |
| Paths                                                                                                    |                                                                                                    |
| Controls                                                                                                    | -Wno-invalid-source-encoding                                                                                                    |
| Compiler                                                                                                    | -xc -std=c99target=arm-arm-none-eabi -mcpu=cortex-m33 -mfpu=fpv5-sp-d16 -mfloat-abi=hard -c                                                                                                    |
| string                                                                                                    | -mo-rtti -tunsigned-char -tshort-enums -tshort-wchar<br>-D_MICROLIB -gdwarf-3 -O1 -ffunction-sections -Wno-packed -Wno-missing-variable-declarations -Wno-                                                                                                    |
|                                                                                                    |                                                                                                    |
|                                                                                                    | OK Cancel Defaults Help                                                                                                    |
|                                                                                                    |                                                                                                    |
|                                                                                                    | 图 3-15 编译选项                                                                                                    |
| 0                                                                                                    | 图 3-15 编译选项                                                                                                    |
| Options fo                                                                                                    | 图 3-15 编译选项<br>pr Target 'Project' ×                                                                                                    |
| Options fo                                                                                                    | 图 3-15 编译选项<br>or Target 'Project' ×<br>et   Output   Listing   User   C/C++ (AC6)   Asm Linker Debug   Utilities                                                                                                    |
| Options for<br>wice   Targ<br>Vise Mem                                                                                                    | 图 3-15 编译选项<br>pr Target 'Project' ×<br>et   Output   Listing   User   C/C++ (AC6)   Asm Linker Debug   Utilities  <br>pry Layout from Target Dialog X/O Base:                                                                                                    |
| Options fo<br>evice   Targ<br>✓ Use Mem<br>☐ Make                                                                                            | 图 3-15 编译选项<br>or Target 'Project' ×<br>et   Output   Listing   User   C/C++ (AC6)   Asm Linker Debug   Utilities  <br>ory Layout from Target Dialog X/O Base:<br>RW Sections Position Independent R/O Base: 0x00000000                                                                                                    |
| Options fo<br>wice Targ<br>Use Mem<br>Make                                                                                                   | 图 3-15 编译选项<br>or Target 'Project' ×<br>et   Output   Listing   User   C/C++ (AC6)   Asm Linker Debug   Utilities  <br>ory Layout from Target Dialog X/O Base:<br>RW Sections Position Independent R/O Base: 0x00000000<br>RO Sections Position Independent R/W Base 0x2000000                                                                                                    |
| Options fo<br>wice   Targ<br>✓ Use Mem<br>│ Make<br>│ Don't<br>↓ Don't                                                                       | 图 3-15 编译选项<br>or Target 'Project' ×<br>et   Output   Listing   User   C/C++ (AC6)   Asm Linker Debug   Utilities  <br>ory Layout from Target Dialog X/O Base:<br>RW Sections Position Independent R/O Base: 0x00000000<br>RO Sections Position Independent R/W Base 0x20000000<br>Search Standard Libraries disable Warnings:                                                                                                    |
| Options fo<br>wice Targ<br>Use Mem<br>Make<br>Make<br>Don't<br>V Repo                                                                        | 图 3-15 编译选项<br>or Target 'Project' ×<br>et   Output   Listing   User   C/C++ (AC6)   Asm Linker Debug   Utilities  <br>ory Layout from Target Dialog X/O Base:<br>RW Sections Position Independent R/O Base: 0x00000000<br>RO Sections Position Independent R/W Base 0x20000000<br>Search Standard Libraries disable Warnings:<br>t'might fail' Conditions as Errors                                                                                                    |
| Options fo<br>vice   Targ<br>Vise Mem<br>Make<br>Make<br>Don't<br>V Repo                                                                     | 图 3-15 编译选项<br>or Target 'Project' ×<br>et   Output   Listing   User   C/C++ (AC6)   Asm Linker Debug   Utilities  <br>ory Layout from Target Dialog X/O Base:<br>RW Sections Position Independent R/O Base: 0x00000000<br>RO Sections Position Independent R/W Base 0x20000000<br>Search Standard Libraries disable Warnings:                                                                                                    |
| Options fo<br>evice   Targ<br>Vuse Mem<br>Make<br>Make<br>Don't<br>V Repo                                                                    | 图 3-15 编译选项<br>or Target 'Project' ×<br>et   Output   Listing   User   C/C++ (AC6)   Asm Linker Debug   Utilities  <br>ory Layout from Target Dialog X/O Base:<br>RW Sections Position Independent R/O Base: Ox00000000<br>RO Sections Position Independent R/W Base Ox20000000<br>Search Standard Libraries disable Warnings:                                                                                                    |
| Options fo<br>vice   Targ<br>Use Mem<br>Make<br>Make<br>Don't<br>Repo<br>Scatter                                                             | 图 3-15 编译选项<br>or Target 'Project' X<br>et   Output   Listing   User   C/C++ (AC6)   Asm Linker Debug   Utilities  <br>ory Layout from Target Dialog X/O Base:<br>RW Sections Position Independent R/O Base: 0x00000000<br>RO Sections Position Independent R/W Base 0x20000000<br>Search Standard Libraries<br>t'might fail' Conditions as Errors                                                                                                    |
| Options fo<br>vice   Targ<br>Use Mem<br>Make<br>Make<br>Don't<br>Repo<br>Scatter<br>File                                                     | 图 3-15 编译选项<br>or Target 'Project' ×<br>et   Output   Listing   User   C/C++ (AC6)   Asm   Linker   Debug   Utilities  <br>ory Layout from Target Dialog X/O Base:<br>RW Sections Position Independent R/O Base: 0x00000000<br>RO Sections Position Independent R/W Base 0x2000000<br>Search Standard Libraries<br>t'might fail' Conditions as Errors disable Warnings:<br>T Edit                                                                                                    |
| Options fo<br>evice   Targ<br>Use Mem<br>  Make<br>  Make<br>  Don't<br>  Repo<br>Scatter<br>File                                            | 图 3-15 编译选项<br>or Target 'Project' (AC6) Asm Linker Debug Utilities)<br>ory Layout from Target Dialog X/O Base:<br>RW Sections Position Independent R/O Base: 0x00000000<br>RO Sections Position Independent R/W Base 0x20000000<br>Search Standard Libraries<br>t'might fail' Conditions as Errors disable Warnings:                                                                                                    |
| Options for<br>evice   Targ<br>Use Mem<br>  Make<br>  Make<br>  Don't<br>  Repo<br>Scatter<br>File<br>Misc                                   | 图 3-15 编译选项<br>or Target 'Project' (AC6) Asm Linker Debug Utilities<br>ory Layout from Target Dialog X/O Base:<br>RW Sections Position Independent R/O Base: 0x00000000<br>RO Sections Position Independent R/W Base 0x20000000<br>Search Standard Libraries<br>t'might fail' Conditions as Errors                                                                                                    |
| Options for<br>evice   Targ<br>Use Mem<br>  Make<br>  Make<br>  Don't<br>  Repo<br>Scatter<br>File<br>Misc<br>controls                       | 图 3-15 编译选项<br>or Target 'Project' ×<br>et Output Listing User C/C++ (AC6) Asm Linker Debug Utilities<br>ory Layout from Target Dialog X/O Base:<br>RW Sections Position Independent R/O Base: 0x00000000<br>RO Sections Position Independent R/W Base 0x20000000<br>Search Standard Libraries<br>t'might fail' Conditions as Errors disable Warnings:                                                                                                    |
| Options for<br>evice   Targ<br>Use Mem<br>Make<br>Don't<br>V Repo<br>Scatter<br>File<br>Misc<br>controls<br>Linker                           | 图 3-15 编译选项  or Target 'Project'  at   Output   Listing   User   C/C++ (AC6)   Asm Linker   Debug   Utilities   ory Layoutfrom Target Dialog X/O Base: PW Sections Position Independent R/O Base: 0x00000000 RO Sectors Position Independent R/W Base 0x20000000 Search Standard Libraries t'might fail' Conditions as Errors                                                                                                    |
| Options for<br>evice   Targ<br>Use Mem<br>Make<br>Make<br>Don't<br>Repo<br>Scatter<br>File<br>Misc<br>controls<br>Linker<br>control          | 图 3-15 编译选项 or Target 'Project' at   Output   Listing   User   C/C++ (AC6)   Asm   Linker Debug   Utilities  ory Layoutfrom Target Dialog X/O Base: RW Sections Position Independent R/O Base: 0x00000000 RO Sections Position Independent R/W Base 0x20000000 Search Standard Libraries t'might fail' Conditions as Errors                                                                                                    |
| Options for<br>evice   Targ<br>Use Mem<br>  Make<br>  Make<br>  Don't<br>  Repo<br>Scatter<br>File<br>Misc<br>controls<br>Linker<br>control  | 图 3-15 编译选项 or Target 'Project' <pre> et   Output   Listing   User   C/C++ (AC6)   Asm Linker Debug   Utilities ory Layout from Target Dialog X/O Base: RW Sections Position Independent R/O Base: 0x00000000 RO Sectors Position Independent R/W Base 0x20000000 Search Standard Libraries t'might fail' Conditions as Errors </pre> <pre></pre>                                                                                                    |
| Options for<br>vice   Targ<br>Use Mem<br>Make<br>Make<br>Don't<br>Repo<br>Scatter<br>File<br>Misc<br>controls<br>Linker<br>control<br>string | 图 3-15 编译选项 or Target 'Project'  at   Output   Listing   User   C/C++ (AC6)   Asm Linker Debug   Utilities  ory Layout from Target Dialog X/O Base: RW Sections Position Independent R/O Base: 0x00000000 RO Sectors Position Independent R/W Base 0x20000000 Search Standard Libraries t'might fail' Conditions as Errors  Edit  -cpu=Cortex-M33*.0  -tibrary_type=microlib -strict-scatter "\Objects\Projectsct" -summary_stderr -info summarysizes -map -load_addr_map_info -xref-callgraph -symbols |

#### 图 3-16 链接加载

5)代码层面上,ACM32G103的HAL库函数接口和STM32F103非常接近,把STM32的main程序代码copy过来,仿着示例修改就可以了。

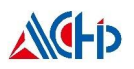

#### 联系我们

公司:上海爱信诺航芯电子科技有限公司 地址:上海市闵行区合川路 2570 号科技绿洲三期 2 号楼 702 室 邮编: 200241 电话: +86-21-6125 9080 传真: +86-21-6125 9080-830 Email: <u>Service@AisinoChip.com</u> Website: www.aisinochip.com

#### 版本维护

| 版本   | 日期         | 作者         | 描述  |
|------|------------|------------|-----|
| V1.0 | 2022-11-02 | Aisinochip | 初始版 |
|      |            |            |     |
|      |            |            |     |
|      |            |            |     |
|      |            |            |     |
|      |            |            |     |

本文档的所有部分,其著作产权归上海爱信诺航芯电子科技有限公司(简称航芯公司)所 有,未经航芯公司授权许可,任何个人及组织不得复制、转载、仿制本文档的全部或部分组件。 本文档没有任何形式的担保、立场表达或其他暗示,若有任何因本文档或其中提及的产品所有 资讯所引起的直接或间接损失,航芯公司及所属员工恕不为其担保任何责任。除此以外,本文 档所提到的产品规格及资讯仅供参考,内容亦会随时更新,恕不另行通知。